## 【スマホ】 Authenticatorのアカウント削除手順

## 不要なアカウント削除する場合の例

表示名「Azure」を削除する場合、
一覧表示でアカウントをタップし
設定をひらく

## 削除するアカウント名を確認したのち、 「アカウントを削除」をタップし、 削除する

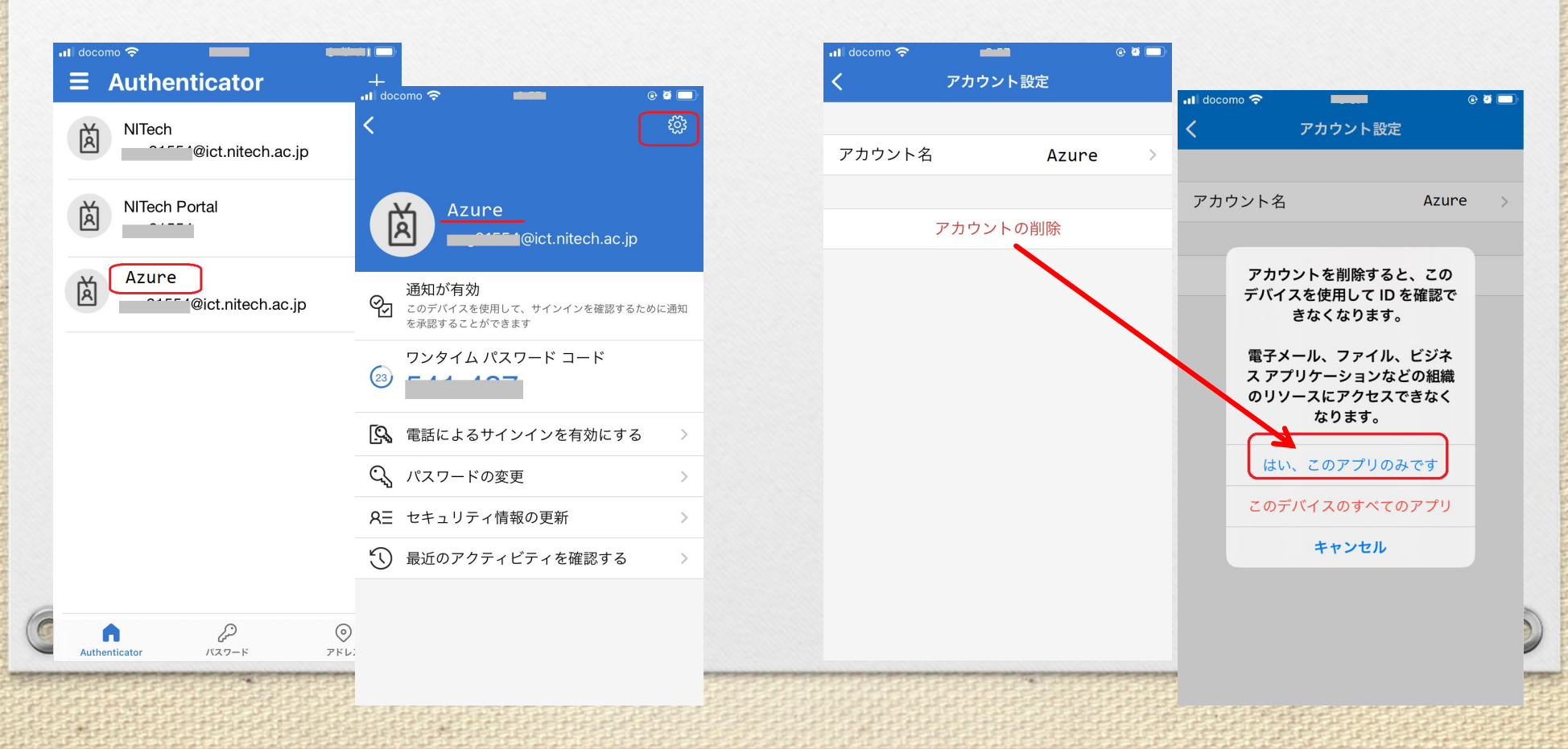